## Outlook 2016 - nastavení certifikátu pro podpis

#### V nabídce Soubor zvolte Možnosti

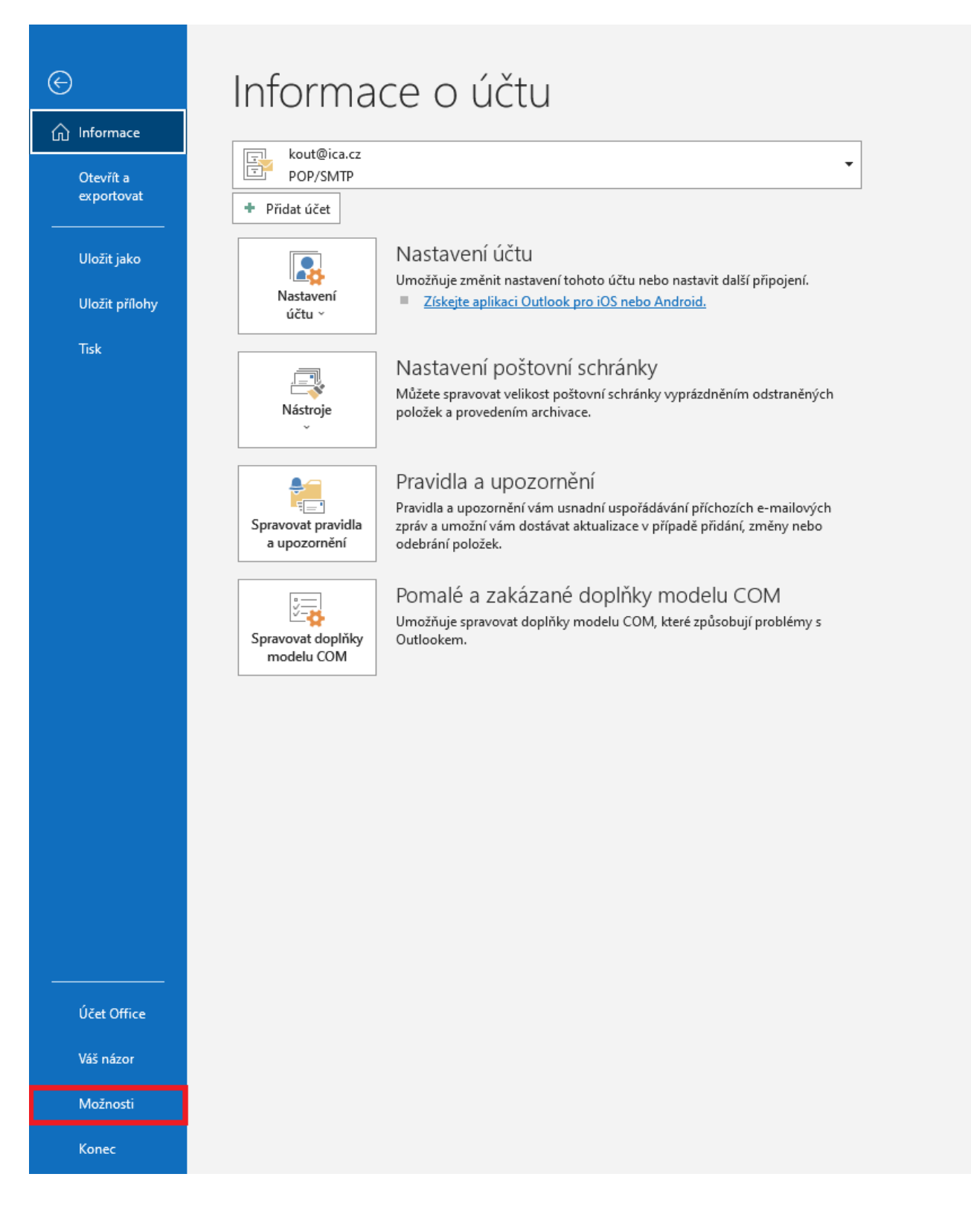

## Centrum zabezpečení – Nastavení Centra zabezpečení

| Možnosti aplikace Outlook     |                                                                                                    | ?       | $\times$ |
|-------------------------------|----------------------------------------------------------------------------------------------------|---------|----------|
| Obecné                        | 🜘 Zabezpečení dokumentů a zajištění bezpečnosti a bezproblémového stavu počítače                                                                                                    |         |          |
| Pošta                         | •                                                                                                    |         |          |
| Kalendář                      | Zabezpečení a další                                                                                                    |         |          |
| Lidé                          | Další informace o ochraně svých osobních údajů a zabezpečení najdete na webu Office.com.                                                                                                    |         |          |
| Úkoly                         | Centrum zabezpečení Microsoftu                                                                                                    |         |          |
| Hledání                       | Centrum zabeznečení anlikace Microsoft Outlook                                                                                                    |         |          |
| Jazyk                         |                                                                                                    |         |          |
| Usnadnění přístupu            | Centrum zabezpečení obsahuje nastavení zabezpečení a ochrany osobních údajů. Tato<br>nastavení pomáhají udržovat počítač zabezpečený. Doporučujeme je neměnit. <u>N</u> astavení Centra zabe | zpečení | í        |
| Upřesnit                      |                                                                                                    |         |          |
| Přizpůsobit pás karet         |                                                                                                    |         |          |
| Panel nástrojů Rychlý přístup |                                                                                                    |         |          |
| Doplňky                       |                                                                                                    |         |          |
| Centrum zabezpečení           |                                                                                                    |         |          |
|                               |                                                                                                    |         |          |
|                               |                                                                                                    |         |          |
|                               |                                                                                                    |         |          |
|                               |                                                                                                    |         |          |
|                               |                                                                                                    |         |          |
|                               |                                                                                                    |         |          |
|                               |                                                                                                    |         |          |
|                               |                                                                                                    |         |          |
|                               |                                                                                                    |         |          |
|                               | ОК                                                                                                    | Zru     | šit      |

# Zabezpečení e-mailu – Nastavení

| Centrum zabezpečení                                                                                  | ?                                                                                                    | ×   |
|----------------------------------------------------------------------------------------------------|----------------------------------------------------------------------------------------------------|-----|
| Důvěryhodní vydavatelé                                                                               | Šifrovaný e-mail                                                                                                    |     |
| Možnosti ochrany osobních údajů<br>Přihlašování přes formulářovou autentizaci<br>Zabezpečení e-mailu | Zašífrovat obsa <u>h</u> a přílohy odesílaných zpráv     Při <u>d</u> at digitální podpis do odesílaných zpráv     Při <u>d</u> at digitální podpis do odesílaných zpráv     Při <u>d</u> esílání podensané zprávy odeslat podensanou zprávu bez putnosti ověření |     |
| Zpracování příloh                                                                                    | Požadovat oznámení S/MIME pro všechny zprávy s podpisem S/MIME                                                                                                    |     |
| Automatické stahování                                                                                | Výcho <u>z</u> í nastavení: Nastavení S/MIME (kout@ica.cz) 💌 <u>N</u> astavení                                                                                                    |     |
| Nastavení maker                                                                                      | Digitální ID (certifikáty)                                                                                                    |     |
| Programový přístup                                                                                   | Digitální ID, tzv. certifikáty, jsou dokumenty, které umožňují ověřovat identitu v elektronických transakcích.<br>Importovat/exportovat                                                                                                    |     |
|                                                                                                    | Číst jako prostý text                                                                                                    |     |
|                                                                                                    | <ul> <li>Číst veškerou standardní poštu ve formátu prostého textu</li> <li>Číst veškerou digitálně podepsanou poštu ve formátu prostého textu</li> </ul>                                                                                                    |     |
|                                                                                                    | Skript ve složkách                                                                                                    |     |
|                                                                                                    | Povolit s <u>k</u> ript ve sdílených složkách  Povolit skript v <u>e</u> veřejných složkách                                                                                                    |     |
|                                                                                                    | OK Zruł                                                                                                    | šit |

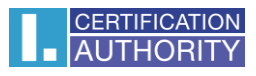

### Zde vyberte certifikát

| Změnit nastavení zabezpečení X                                                                                                    |              |                   |                 |  |  |  |
|----------------------------------------------------------------------------------------------------|--------------|-------------------|-----------------|--|--|--|
| Předvolby pro nastavení zabezpečení                                                                                                  |              |                   |                 |  |  |  |
| Název nastav <u>e</u> ní zabezpečení:                                                                                                |              |                   |                 |  |  |  |
| test@ica.cz ~                                                                                                    |              |                   |                 |  |  |  |
| Kryptografický formát:                                                                                                    | $\sim$       |                   |                 |  |  |  |
| ✓ Výchozí nastavení zabezpečení pro tento formát kryptografických zpráv ✓ Výchozí nastavení zabezpečení všech kryptografických zpráv |              |                   |                 |  |  |  |
| Náz <u>v</u> y zabezpečení.                                                                                                    | <u>N</u> ové | <u>O</u> dstranit |                 |  |  |  |
| Certifikáty a algoritmy                                                                                                    |              |                   |                 |  |  |  |
| Podpisový certifikát:                                                                                                    | Tomáš Kout   |                   | V <u>y</u> brat |  |  |  |
| Algoritmus hash:                                                                                                    | SHA1         | ~                 | ]               |  |  |  |
| Šifrovací certifikát:                                                                                                    |              |                   | Vy <u>b</u> rat |  |  |  |
| Šifrovaci algoritmus:                                                                                                    |              |                   |                 |  |  |  |
| S podepsanými zprávami ode <u>s</u> ílat tyto certifikáty                                                                            |              |                   |                 |  |  |  |
|                                                                                                    |              | ОК                | Zrušit          |  |  |  |

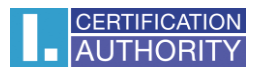

### Nová zpráva – Možnosti – Podepsat

| ⊟            | <b>৽ ি</b>                                 | ψ =                |                            |                      |                                                                                                    | Bez názvu - Zpráva (HTML)                                                                         |
|--------------|--------------------------------------------|--------------------|----------------------------|----------------------|----------------------------------------------------------------------------------------------------|---------------------------------------------------------------------------------------------------|
| Soubo        | r Zpráva                                   | Vložení            | Možnosti                   | Formátování textu    | Revize Nápověda Q Řekněte mi, co chcete u                                                                                  | dělat                                                                                             |
| Motivy       | Barvy ~<br>A Písma ~<br>Efekty ~<br>Motivy | Barva<br>stránky ~ | Skrytá Od<br>Zobrazit pole | Šifrovat<br>Šifrovat | Požadovat oznámení o doručení Použít hlasovací      Požadovat oznámení o přečtení tlačítka ~      Sledování      Sledování | Uložit odeslanou Odložit Odpovědi<br>položku do v doručení posílat na adresu<br>Další možnosti 15 |
| ت=<br>Poslat | Komu<br>Kopie<br>Předmět                   | test@ica.cz        |                            |                      |                                                                                                    |                                                                                                   |
|              |                                            |                    |                            |                      |                                                                                                    |                                                                                                   |